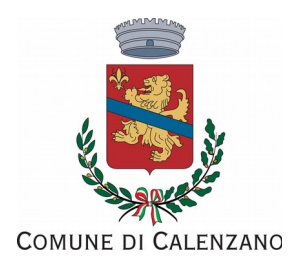

# Manuale per la registrazione e utilizzo della piattaforma SiMeal

# Registrazione utenti

La registrazione richiederà pochi minuti del vostro tempo e consentirà, anche negli anni a venire, di consultare notizie e informazioni sull'utilizzo dei servizi scolastici, di iscrivere i vostri figli ad altri servizi che saranno successivamente resi disponibili.

Gli utenti che intendono far richiesta dei servizi nido, mensa, trasporto, prescuola, piedibus presso il Comune di Calenzano, devono registrarsi alla piattaforma accedendo tramite il seguente link:

https://calenzano.simeal.it/sicare/benvenuto.php

(per una maggiore visibilità della maschera di inserimento dati si consiglia di accedere direttamente da PC piuttosto che da cellulare o tablet. Si consiglia, inoltre, di utilizzare browser aggiornati alle ultime versioni (ad es. Mozilla Firefox, Chrome)

È possibile effettuare la registrazione al portare attraverso uno dei seguenti canali:

- CNS/TS-CNS/CIE: dovrete già essere in possesso delle credenziali e dovrete effettuare l'accesso con il computer/pc presso cui è installato il dispositivo di lettura di CNS
- SPID: dovrete già essere in possesso delle credenziali per questo tipo autenticazione (<u>modalita' in</u> <u>corso di attivazione</u>)
- REGISTRAZIONE STANDARD: dovrete compilare i campi richiesti per ottenere le credenziali di accesso

Per la registrazione tramite SPID/CNS/TS/CIE, dovrete seguire i vari Step di autenticazione fino alla visualizzazione della nostra Home Page.

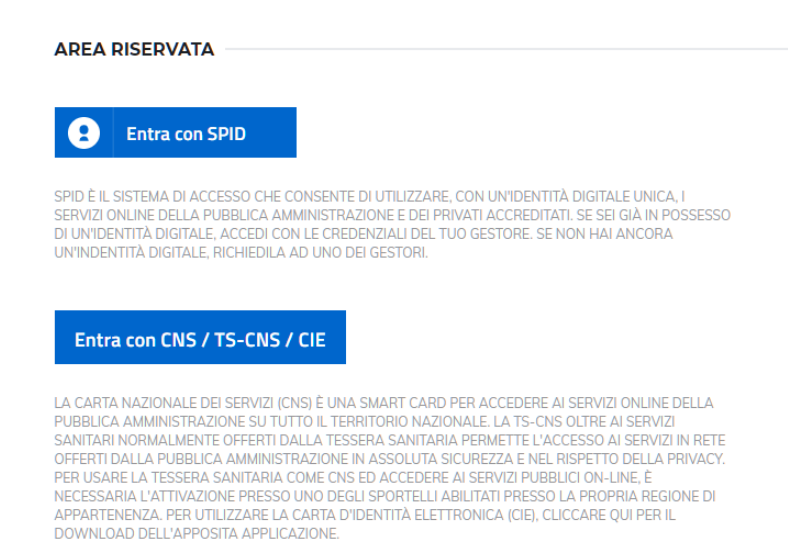

Per la registrazione standard dovrete selezionare la voce "REGISTRATI", come nella foto sottostante e completare la scheda con i vostri dati.

| AREA RISERVATA               |                   |            |  |  |  |  |  |  |  |
|------------------------------|-------------------|------------|--|--|--|--|--|--|--|
| Nome utente*                 |                   |            |  |  |  |  |  |  |  |
|                              | Nome utente       |            |  |  |  |  |  |  |  |
| Password*                    |                   |            |  |  |  |  |  |  |  |
|                              | Password          |            |  |  |  |  |  |  |  |
| Hai dimenticato la password? |                   |            |  |  |  |  |  |  |  |
|                              |                   |            |  |  |  |  |  |  |  |
|                              | ACCEDI AL PORTALE | REGISTRATI |  |  |  |  |  |  |  |

A questo punto si aprirà una scheda anagrafica in cui inserire i vostri riferimenti.

| N.B.: <u>Si ricorda che tutti i campi con il simbolo * sono obbligatori</u> |
|-----------------------------------------------------------------------------|
|                                                                             |

| Cognome*:                                                                                                 |                                     | Nome*:                          |                   |  |  |  |  |  |
|----------------------------------------------------------------------------------------------------|-------------------------------------|---------------------------------|-------------------|--|--|--|--|--|
| Codice fiscale*:                                                                                          |                                     | Ripeti codice fiscale*:         |                   |  |  |  |  |  |
| Genere*:                                                                                                  | <b>•</b>                            | Cittadinanza*:                  | <b>•</b>          |  |  |  |  |  |
|                                                                                                    |                                     |                                 |                   |  |  |  |  |  |
|                                                                                                    |                                     |                                 |                   |  |  |  |  |  |
| Nazione di nascita*:                                                                                      | ITALIA                              | Data di nascita*:               | gg/mm/aaaa        |  |  |  |  |  |
| Comune di nascita*:                                                                                       | 1                                   | Provincia di nascita*:          |                   |  |  |  |  |  |
|                                                                                                    |                                     |                                 |                   |  |  |  |  |  |
| Comune di residenza*:                                                                                     | 1                                   | Provincia di residenza*:        |                   |  |  |  |  |  |
| Indirizzo di residenza*:                                                                                  |                                     | Civico di residenza*:           |                   |  |  |  |  |  |
|                                                                                                    |                                     |                                 |                   |  |  |  |  |  |
|                                                                                                    |                                     |                                 |                   |  |  |  |  |  |
| Cellulare*:                                                                                               |                                     | Telefono:                       |                   |  |  |  |  |  |
| Email*:                                                                                                   |                                     | Ripeti Email*:                  |                   |  |  |  |  |  |
|                                                                                                    |                                     |                                 |                   |  |  |  |  |  |
| Documento di identità in corso di validità*:                                                              | Scegli file Nessun file selezionato | Tipo di documento di identità*: | Carta d'identita' |  |  |  |  |  |
|                                                                                                    | formato: pdf, jpg, png, p7m         |                                 |                   |  |  |  |  |  |
| Numero documento*:                                                                                        |                                     | Data documento*:                | gg/mm/aasa        |  |  |  |  |  |
|                                                                                                    |                                     |                                 |                   |  |  |  |  |  |
|                                                                                                    |                                     |                                 |                   |  |  |  |  |  |
| Dichiaro di aver preso visione dell'informativa sul trattamento dei dati personali. (Informativa Privacy) |                                     |                                 |                   |  |  |  |  |  |
|                                                                                                    |                                     |                                 |                   |  |  |  |  |  |
|                                                                                                    |                                     |                                 |                   |  |  |  |  |  |
| Conferma                                                                                                  |                                     |                                 |                   |  |  |  |  |  |

Dopo aver compilato tutti i campi e allegato il documento di identità (in formato pdf, jpeg, png, p7m), è necessario spuntare la dichiarazione presente in fondo alla pagina e selezionare la voce "CONFERMA".

All'indirizzo e-mail indicato durante la registrazione arriveranno **le credenziali per accedere al portale**. Quindi tornate al link iniziale, inserite le credenziali e selezionate "**ACCEDI AL PORTALE**".

|   | AREA RISERVATA               |  |  |  |  |  |  |
|---|------------------------------|--|--|--|--|--|--|
|   | Nome utente*                 |  |  |  |  |  |  |
|   | Nome utente                  |  |  |  |  |  |  |
|   | Password*                    |  |  |  |  |  |  |
|   | Password                     |  |  |  |  |  |  |
|   | Hai dimenticato la password? |  |  |  |  |  |  |
|   |                              |  |  |  |  |  |  |
| _ | ACCEDI AL PORTALE REGISTRATI |  |  |  |  |  |  |
|   |                              |  |  |  |  |  |  |

# Inserimento Domanda

Per presentare la domanda di Iscrizione ai Servizi Scolastici per l'a.s. 2020/2021, selezionare la funzione di "Nuova domanda Servizi Scolastici" tramite il seguente pulsante:

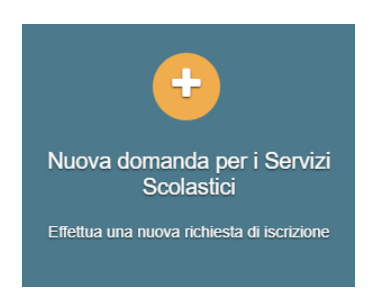

Cliccando in questa sezione apparirà una lista di tutte le domande di iscrizione ai servizi scolastici a cui potrete accedere:

| Nuova richiesta                                   |                                                |                       |                       |        |                    |                    |  |
|---------------------------------------------------|------------------------------------------------|-----------------------|-----------------------|--------|--------------------|--------------------|--|
| Avviso                                            | Descrizione estesa                             | Inizia dal            | Scade il              | Stato  |                    |                    |  |
| Iscrizione ai Nidi Infanzia Comunali<br>2020/2021 | Iscrizione ai Nidi Infanzia Comunali 2020/2021 | 09/03/2020 -<br>08:00 | 31/05/2020 -<br>23:59 | attivo | Domande in bozza 🗸 | + Nuova<br>domanda |  |

N.B. <u>Le domande sono individuali, quindi per ogni figlio dovrete compilare la domanda relativa al servizio</u> <u>che volete attivare.</u>

Selezionare "+ Nuova domanda" e compilare le maschere dei vari Step con i seguenti dati:

**Step 1**: dati del richiedente: verranno proposti in automatico i dati inseriti in sede di registrazione quindi accertarsi che tutti i campi, nella funzione **I MIEI DATI**, siano completi quindi "SALVA E CONTINUA"

N.B. Il genitore che effettua la domanda sarà l'intestatario dei pagamenti.

## Step 1.2:

- Per il residenti presso il Comune di Calenzano è possibile visionare il proprio nucleo familiare, quindi selezionare il figlio per cui si vuole effettuare la domanda. In questo modo i dati verranno compilati in automatico allo Step 2
- Per i non residenti presso il Comune di Calenzano, i dati allo Step 2 dovranno essere inseriti manualmente

Step 2: inserire i dati del bambino (vedi indicazioni per lo Step 1.2), quindi "SALVA E CONTINUA"

**Step 3**: inserire i dati informativi relativi al servizio per cui si sta facendo l'iscrizione, quindi "SALVA E CONTINUA"

**Step 4**: prendere visione delle informative sulla privacy e sulle condizioni generali del servizio allegate in questa sezione, quindi confermare la presa visione e selezionare "SALVA E CONTINUA"

**Step 5**: allegare i documenti richiesti (ad es. certificato medico in caso di dieta sanitaria) poi procedere allo Step 6

Step 6: selezionare il tasto "Invia la richiesta".

## N.B. Tutte le domande inviate non possono essere modificate dal referente.

Per comunicare eventuali variazioni al servizio, in corso d'anno (ad es. modifica della dieta prescelta, modifica della scuola, cambio di residenza, ecc.), inviare una comunicazione all'Ufficio Assistenza scolastica dal portale Si Meal (funzione "Comunicazioni") oppure tramite e-mail all'indirizzo scuola@comune.calenzano.fi.it

Una volta inviata la domanda è possibile selezionare la voce "Torna all'elenco" e presentare una domanda per eventuali altri figli, ripetendo la procedura appena descritta oppure, selezionare "Esci" per tornare alla maschera principale. Tutte le domande inviate sono consultabili tramite il pulsante "Domande Inviate".

# <u>Altre funzioni disponibili in piattaforma</u>

# I miei dati

Vengono riepilogati i dati di registrazione dell'utente.

### N.B. Controllare che tutti i dati siano completi prima di procedere con l'iscrizione ai servizi

### Password

Questa funzione consente di correggere la password per l'accesso alla piattaforma.

### Presenze

Tramite questa funzione è possibile consultare i giorni in cui il bambino ha mangiato a scuola. **Comunicazioni** 

Tramite questa funzione è possibile inviare comunicazioni per chiarimenti al personale del Comune. Come pagare

In questo pulsante vengono date indicazioni su come effettuare i versamenti per i servizi scolastici.

# Pagamenti

In questa voce vengono elencati i versamenti eseguiti per i servizi attivi.

### Estratto conto

È possibile consultare velocemente il saldo del proprio conto, verificando sia le somme dovute che i versamenti eseguiti.